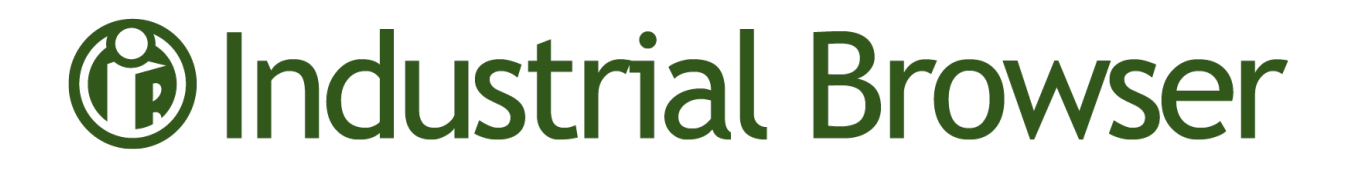

# Wavelink Terminal Emulation

## Industrial Browser Reference Guide

Version 7.3

Revised 19/06/2012

Copyright © 2012 by Wavelink Corporation. All rights reserved.

Wavelink Corporation 10808 South River Front Parkway, Suite 200 South Jordan, Utah 84095 Telephone: (801) 316-9000 Fax: (801) 316-9099 Email: customerservice@wavelink.com Website: www.wavelink.com

No part of this publication may be reproduced or used in any form, or by any electrical or mechanical means, without permission in writing from Wavelink Corporation. This includes electronic or mechanical means, such as photocopying, recording, or information storage and retrieval systems. The material in this manual is subject to change without notice.

The software is provided strictly on an "as is" basis. All software, including firmware, furnished to the user is on a licensed basis. Wavelink grants to the user a non-transferable and non-exclusive license to use each software or firmware program delivered hereunder (licensed program). Except as noted below, such license may not be assigned, sublicensed, or otherwise transferred by the user without prior written consent of Wavelink. No right to copy a licensed program in whole or in part is granted, except as permitted under copyright law. The user shall not modify, merge, or incorporate any form or portion of a licensed program with other program material, create a derivative work from a licensed program, or use a licensed program in a network without written permission from Wavelink . The user agrees to maintain Wavelink's copyright notice on the licensed programs delivered hereunder, and to include the same on any authorized copies it makes, in whole or in part. The user agrees not to decompile, disassemble, decode, or reverse engineer any licensed program delivered to the user or any portion thereof.

Wavelink reserves the right to make changes to any software or product to improve reliability, function, or design.

The information in this document is bound by the terms of the end user license agreement.

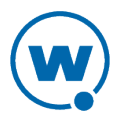

# Table of Contents

| Chapter 1: Introduction                                   | . 4  |
|-----------------------------------------------------------|------|
| Chapter 2: Configuring the TE Client                      | . 5  |
| Configuring the Industrial Browser Host Profile           | . 5  |
| HTTP Proxy and HTTPS Proxy Tabs                           | . 6  |
| Access List Tab                                           | . 8  |
| Configuration Tab                                         | . 8  |
| Configuring Web Emulation Parameters                      | . 9  |
| Chapter 3: Using the Industrial Browser                   | .11  |
| Chapter 4: Modifying Web Pages for the Industrial Browser | .13  |
| META Tags                                                 | .13  |
| OnAllKeys, OnKey, OnKey0x                                 | .14  |
| OnStartup, OnLoaded, PowerOn                              | .14  |
| Navigate Tags                                             | . 14 |
| Printer Tags                                              | . 16 |
| Scanner Tags                                              | . 18 |
| Speakeasy Tags                                            | .20  |
| IDA Commands                                              | .20  |
| Element-Specific Actions                                  | . 24 |
| Wavelink Contact Information                              | . 26 |

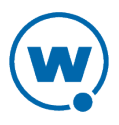

## Chapter 1: Introduction

This guide provides information on developing and using web-based applications for the Wavelink Industrial Browser. The Industrial Browser is a web browser designed to access Web applications from a mobile device. It has scripting, meta tag, and scan handling support, as well as operating system lockdown and options for limiting the pages a user can visit.

The Industrial Browser is included in the Terminal Emulation (TE) Client version 6.0 and newer. It is supported on the following platforms: PocketPC 2003, Windows Mobile 5.0/6.x, Windows 2000/XP, and Windows CE .NET 4.2/5.0.

Licensing for the Industrial Browser is separate from the other TE Client licenses. You can use the TE Client Industrial Browser without a license, but you will be limited to the demo version. To obtain TE Client licenses, please contact Wavelink Customer Service.

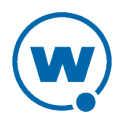

## Chapter 2: Configuring the TE Client

In order to use the TE Client to access web-based applications, you must configure the Client with the correct connection information and operating parameters. Settings for the Industrial Browser are set in the TE Client's host profile and emulation parameters before the Client is installed. This section provides information about the following:

- Configuring the Industrial Browser Host Profile
- Configuring Web Emulation Parameters

## Configuring the Industrial Browser Host Profile

Before you can use the Industrial Browser, you must create a host profile for Web emulation. A host profile defines the parameters that the TE Client should use when it attempts to initiate a connection with a specific host. You can configure multiple Web emulation host profiles.

**NOTE:** For more information about creating host profiles and using the *Edit Host Profiles* dialog box, refer to the *Terminal Emulation Client User Guide*.

To create a host profile:

- 1 Access the *Edit Host Profiles* dialog box.
- 2 From the **Type** drop-down menu, select **WEB**.
- 3 Enter the host Name and Address in the appropriate text boxes and click OK.

The Web emulation host profile is created.

When you configure the host profile for Web emulation, various tabs appear offering different options for Web settings.

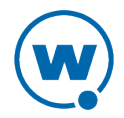

| 💎 Host Profiles |                                                                                                    |                                                                                                    |                                                                                                    |                  |
|-----------------|----------------------------------------------------------------------------------------------------|----------------------------------------------------------------------------------------------------|----------------------------------------------------------------------------------------------------|------------------|
| Wavelink.com    | Access List<br>Host<br>Name:<br>Wavelink.com<br>Address:<br>http://www.Wave<br>The address is th<br>host profile is act<br>http://www<br>or<br>http://www<br>or<br>https://www<br>If the address is a<br>sure that it ends<br>http://sitese | AutoLaunch<br>HTTP Proxy<br>link.com<br>ne first page that will<br>wavelink.com/<br>w.mycompany.com/<br>actually a directory of<br>with a slash charact<br>erver/startdir/ | Configu<br>HTTPS<br>Type:<br>WEB<br>be shown where:<br>site13/start.asp<br>on a web server,<br>ter, such as: | Iration<br>Proxy |
| New Delete      |                                                                                                    |                                                                                                    | Cancel                                                                                                    | OK               |

Configuring Web Settings

The following sections describe the options on each tab used to configure Web emulation settings in the *Host Profiles* dialog box:

- HTTP Proxy and HTTPS Proxy Tabs
- Access List Tab
- Configuration Tab

### HTTP Proxy and HTTPS Proxy Tabs

Use the **HTTP Proxy** or **HTTPS Proxy** tab to configure proxy connections for Web emulation. The tab you configure should depend on whether you are using HTTP or HTTPS.

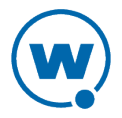

| Access List                      | AutoLaunch                                            | Configuration        |
|----------------------------------|-------------------------------------------------------|----------------------|
| Host                             | HTTP Proxy                                            | HTTPS Proxy          |
| Connection Typ<br>Use Proxy Serv | ver                                                   | ~                    |
| Proxy Server:                    |                                                       | Port:                |
| 10.17.44.110                     |                                                       | 8080                 |
| Autologin                        |                                                       |                      |
| Name: ar                         | n7                                                    |                      |
| Password: •                      | •••••                                                 |                      |
| Do not use t<br>(Hosts witho     | he proxy server when co<br>ut a period in their name) | ntacting local hosts |

Configuring the HTTP Proxy Tab

The following list describes the options and configurable parameters in the **HTTP Proxy** and **HTTPS Proxy** tabs.

| Connection Type                                            | Indicates the type of connection for the host profile to use.                                                             |
|------------------------------------------------------------|----------------------------------------------------------------------------------------------------|
|                                                            | <b>Possible Values:</b> <direct connection=""> <use default="" explorer=""> <use proxy="" server=""></use></use></direct> |
|                                                            | <b>Default Value:</b> <direct connection=""></direct>                                                                     |
| Proxy Server                                               | Indicates the location of the proxy server.                                                                               |
|                                                            | <b>Possible Values:</b> Any valid IP address, host name, or web address.                                                  |
| Port                                                       | Indicates the network port for the proxy server.                                                                          |
|                                                            | Possible Values: Any valid port number.                                                                                   |
|                                                            | Default Value: <8080>                                                                                                    |
| Name                                                       | Provides a username so the Client can automatically log in.                                                               |
| Password                                                   | Provides the password for the username.                                                                                   |
| Do not use the proxy server<br>when contacting local hosts | Indicates whether the TE Client should use the proxy server<br>when contacting hosts that reside on the same network.     |

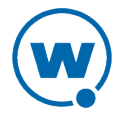

#### Access List Tab

Use the **Access List** tab to configure which web addresses can be accessed by the TE Client Industrial Browser.

| Host                                                                                                    | HTTP Proxy | HTTPS Proxy    |  |  |  |
|----------------------------------------------------------------------------------------------------|------------|----------------|--|--|--|
| Access List                                                                                                    | AutoLaunch | Configuration  |  |  |  |
| Allowed Web Server Addresses:                                                                                                    |            |                |  |  |  |
|                                                                                                    |            |                |  |  |  |
|                                                                                                    |            |                |  |  |  |
| 52                                                                                                    |            |                |  |  |  |
| Add                                                                                                    | Address    | )elete Address |  |  |  |
| Allow web servers on the local network (subnet)                                                                                                    |            |                |  |  |  |
| If the Allowed Web Server Addresses list is empty and the<br>local network checkbox is not checked, the client is<br>allowed to communicate with ANY web server. |            |                |  |  |  |

Configuring the Access List Tab

The following list describes the options and configurable parameters in the Access List tab.

| Allowed Web<br>Server Addresses                       | Lists the web addresses that the TE Client is permitted to connect to.                                     |
|-------------------------------------------------------|----------------------------------------------------------------------------------------------------|
|                                                       | <b>Possible Values:</b> Any valid IP address, host name, or web address.                                   |
| Allow web servers<br>on the local<br>network (subnet) | Indicates whether the TE Client can connect with any web server or only with servers on the local network. |

### **Configuration Tab**

Use the **Configuration** tab to modify emulation parameters for the host profile.

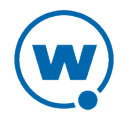

| Host                        | Н                  | ITTP Proxy      |
|-----------------------------|--------------------|-----------------|
| HTTPS Proxy A               | Access List        | Configuration   |
| Emulation parameters for th | nis host profile c | an be modified. |
| Modify                      | Reset              |                 |
|                             |                    |                 |
|                             |                    |                 |
|                             |                    |                 |
|                             |                    |                 |
|                             |                    |                 |
|                             |                    |                 |
|                             |                    |                 |
|                             |                    |                 |
|                             |                    |                 |

Configuration Tab

Click **Modify** to access the Configuration Manager or **Reset** to restore default settings.

**NOTE:** For more information about emulation parameters, refer to Configuring Web Emulation Parameters on page 9.

## **Configuring Web Emulation Parameters**

Change how the Client interacts with the host using the Configuration Manager utility, which provides an organized list of parameters that you can modify. There are specific emulation parameters that apply to the Industrial Browser, organized in the WEB folder.

The left pane of the Configuration Manager displays the client settings that you can modify. The client settings are grouped by category. When you select a setting in the left pane, information about the setting displays in the right pane.

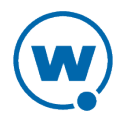

| 🔤 hostcfg.bin - Emulation Parameters                     |                                                                            |
|----------------------------------------------------------|----------------------------------------------------------------------------|
| File Edit Value View Help                                |                                                                            |
| 🗅 🖆 🖬 ⊨ 🗃 🗙 💽                                            |                                                                            |
| Emulation     Common     Display                         | WEB Allow Compression                                                      |
| Keyboard     Network     Printing                        | sent to it.                                                                |
|                                                          | If you are running a slow device with a fast network conne<br>Default: Yes |
| In the WEB Allow Compression<br>In the WEB Allow Cookies | r r                                                                        |

Client Settings

Access the Configuration Manager either through Avalanche (the software package) or ActiveSync (the product configuration utility), depending on the method you use to install the Client. Use the Configuration Manager to modify the settings and save it to a new configuration file. When you download the new configuration file to the mobile device, any existing configuration file is overwritten.

Client settings can be applied globally for all host connections, or set on a per-host basis:

- **Global Client Settings**. Global client settings apply to all of the host profiles with which you have configured a Client.
- **Per-host Client Settings**. Per-host client settings apply only to a specific host profile. Any parameters changed on a per-host basis will override global parameters. You can access the client settings for a specific host profile through the *Host Profiles* dialog box. Per-host settings are a subset of parameters. Not all Client settings are available for modification on a per-host basis.

**NOTE:** If the dialog box's title bar is hostcfg.bin (as in the image above), the parameters are per-host settings. If the title bar says Termcfg.bin, the parameters are global.

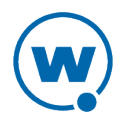

## Chapter 3: Using the Industrial Browser

This section provides information about using the Industrial Browser, including how to switch between active sessions, how to navigate on pages, and the keys available.

### **Changing Sessions**

The Industrial Browser allows you to have up to four active sessions concurrently. By default, the TE Client is configured to allow only one session at a time. Use the Client configuration settings to change the number of sessions allowed (**Common > Number of Sessions**). When multiple sessions are enabled, options to switch to other sessions will appear in the **Options** menu.

### **Basic Navigation**

The Industrial Browser interface provides basic commands for navigating web pages.

To navigate using the Industrial Browser:

- 1 Connect to a host.
- 2 Tap and hold on the screen.

A menu appears.

3 From this menu, you can select from the following options:

| Back / Forward | Go back or forward one page.                                                                                                    |
|----------------|----------------------------------------------------------------------------------------------------|
| Stop           | Stops the current web page from loading.                                                                                                    |
| Refresh        | Reloads the current web page.                                                                                                    |
| Home           | Returns the browser to the home page. The home page is configured in<br>the host profile. For more information, see Configuring the Industrial<br>Browser Host Profile on page 5. |
| Text Size      | Displays a menu with the following text size options: Largest, Larger,<br>Medium, Smaller, Smallest.                                                                              |

### Using the Virtual Keyboard

The Industrial Browser contains a default keyboard. You can access the keyboard through **Options > View**. The different modes of the Web keyboard include alpha, numeric, function, punctuation, and config. The options for the config keyboard are listed below.

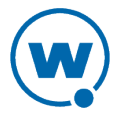

| Back  | Fwd    | St   | :op       | p Refresh |     | Home  |     |
|-------|--------|------|-----------|-----------|-----|-------|-----|
| Pre   | v Sess | 8;   | Next Sess |           |     | Close |     |
| Key C | licks  | Qu   | iet       | Info      | D   | iags  | 1   |
| Alpha | Num F  | Func | Pur       | ic Cfg    | Off | 4     | + ↓ |

Virtual Keyboard

The following list describes the function of the keys in the Web virtual keyboard.

| Back / Fwd | Goes back or forward one page.                                                                                                |
|------------|----------------------------------------------------------------------------------------------------|
| Stop       | Stops the web page from loading.                                                                                              |
| Refresh    | Reloads the current web page.                                                                                                 |
| Home       | Returns the browser to the specified home page.                                                                               |
| Prev Sess  | Cycles to the previous session.                                                                                               |
| Next Sess  | Cycles to the next session.                                                                                                   |
| Close      | Disconnects the session. (Only available when the session is connected.)                                                      |
| Key Clicks | Turns key clicks on/off                                                                                                    |
| Quiet      | Turns quiet mode on/off.                                                                                                    |
| Info       | Shows/hides the following information about the mobile device: TE Client version information, MAC address, IP address, ESSID. |
| Diags      | Opens or closes the TE Client diagnostic tools.                                                                               |
| Alpha      | Switches to the alpha keyboard, which includes a-z, Shift, Ctl, Alt, Esc, Tab, Caps, Enter, Space.                            |
| Num        | Switches to the numeric keyboard, which includes 0-9, Shift, Esc, Tab, Ins, Enter, Space.                                     |
| Func       | Switches to the function keyboard, which includes F1-F24.                                                                     |
| Punc       | Switches to the punctuation keyboard, which includes the punctuation keys, Enter, Space.                                      |
| Cfg        | Switches to the configuration keyboard.                                                                                       |
| Off        | Hides the virtual keyboard.                                                                                                   |
| Arrow Keys | Moves the web page up and down or from side to side.                                                                          |

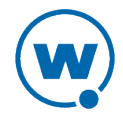

## Chapter 4: Modifying Web Pages for the Industrial Browser

This section provides information about the custom META tags, IDA commands, and elementspecific actions supported by the Industrial Browser. Use these tags to develop custom web pages that enable specific functionality in the Industrial Browser. The following sections are included:

- META Tags
- IDA Commands
- Element-Specific Actions

## **META Tags**

META tags are included at the top of a web page between the <head> and </head> tags. They are evaluated in the order they appear in the web page (from top to bottom). The Industrial Browser ignores tags it does not recognize. If a META tag starts with the iBrowse\_ prefix, that prefix will be ignored. For example, iBrowse\_ScannerNavigate is treated the same as ScannerNavigate.

Each META tag has the following format:

<meta http-equiv="[action\_name]" content="[action\_type]">

The action\_type can be a URL, an IDA action, a JavaScript function, or a Wavelink script. For example:

<meta http-equiv="OnStartup" content="wls:WebAuto">

Some actions allow the action type to include replacement values; for example, a `%s' or `%d' or `%ld' string can be used to indicate where each replacement item belongs. These strings are interchangeable and can be used in any format that you prefer.

The following META tags are supported by the Industrial Browser:

- OnAllKeys, OnKey, OnKey0x
- OnStartup, OnLoaded, PowerOn
- Navigate Tags
- Printer Tags
- Scanner Tags
- Speakeasy Tags

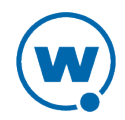

### OnAllKeys, OnKey, OnKey0x

The OnKey and OnKey0x META tags describe an action that will occur if a particular key is pressed. The key values that are evaluated are the same key values used by Keyboard Creator. The OnKey0x format requires a hexadecimal number and the OnKey format requires a decimal format. The key value is case sensitive.

#### For example:

OnKey50 and OnKey0x32 respond when the user presses 2.

OnKey65 and OnKey97 respond to both the upper and lowercase A.

The OnAllKeys tag will perform the specified action each time any key is pressed. The action type can include one argument, which is the string representing the decimal value of the key.

### OnStartup, OnLoaded, PowerOn

The OnStartup or OnLoaded META tags allow you to specify actions that will be taken when the web page is first loaded. OnLoaded will not be called until the page has completely loaded. There are situations where OnStartup will be called before the page is completely loaded, so images, stylesheets or JavaScript files may not be available. So, for example, if OnStartup is calling a JavaScript function referenced by the web page, the call may fail. In that case, use OnLoaded to make sure that the .js file functions are available.

The PowerOn META tag specifies an action for when the device changes from a suspended state to an active state.

### Navigate Tags

The Navigate META tags are used to perform a task when the Client detects specific actions, such as signal strength changes, battery status changes, or scanned data. Use JavaScript or other functions to process the arguments that the Navigate tags use.

#### SignalNavigate

The SignalNavigate META tag is used to handle changes in the signal strength of the wireless network connection. The action occurs when the signal strength changes or when the device disconnects from the wireless network.

The three arguments (from left to right) are: signal strength, ESSID, and device MAC address. The signal strength ranges from 0-100. A signal strength result of -1 means "unknown." A signal strength of -2 means "disconnected from the wireless network." ESSID and MAC addresses may be "<unknown>".

For example:

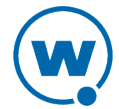

```
<meta http-equiv="SignalNavigate" content="Javascript:onSignalStrength('%s', '%s', '%s');">
```

#### ScannerNavigate and ScannerProcessed

The ScannerNavigate META tag is used to handle raw scan data. The ScannerProcessed tag uses the scan data after it has been modified by the Industrial Browser or other scan handlers. (Industrial Browser scan handlers are set in the TE Client configuration settings.) The action occurs when information is scanned in.

If the action has zero to three arguments, then the arguments are (from left to right): the barcode data, the symbology type, and the time stamp.

If the action has four or five arguments, then the arguments are (from left to right): the barcode data, source scanner name, symbology type, time stamp, and barcode length.

**NOTE:** You can also use the Web Default Scanner Auto Keys configuration setting to configure the default scanner action on web pages without using META tags. For more information on configuration settings, see Configuring Web Emulation Parameters on page 9.

#### BatteryNavigate

The BatteryNavigate META tag is used to handle changes in the battery strength or the AC line status. The action occurs when the battery strength changes or when the device is plugged in or unplugged.

The four arguments (from left to right) are: the AC line status, the strength of the main battery from 0-100, the strength of the backup battery from 0-100, and the main battery chemistry. A battery strength of 255 means "unknown".

For example:

```
<meta http-equiv="BatteryNavigate" content="Javascript:onBattery('%s', '%s', '%s', '%s');">
```

The following are the AC line status values:

| Offline      | 00  |
|--------------|-----|
| Online       | 01  |
| Backup Power | 02  |
| Unknown      | 255 |

The following are the battery chemistry values:

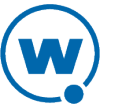

| Alkaline             | 01  |
|----------------------|-----|
| Nickel-cadmium       | 02  |
| Nickel-metal hydride | 03  |
| Lithium-ion          | 04  |
| Lithium-ion polymer  | 05  |
| Zinc-air             | 06  |
| Unknown              | 255 |

## **Printer Tags**

Use Printer tags to specify the printer that should be used for printing or send data to the printer by including the data in Printer META tags.

#### **Printer Setup**

Printer setup tags specify the printer to use for printing. Use one of the following Print\_Setup tags:

| Print_Setup_TP | Selects the IP address and port of the printer for TCP printing. The format is address:port. |
|----------------|----------------------------------------------------------------------------------------------|
| Print_Setup_SP | Selects the serial printer using the number in the content value.                            |
| Print_Setup_IP | Selects the IRDA printer using the number in the content value.                              |
| Print_Setup_BP | Selects the Bluetooth printer using the number in the content value.                         |
| Print_Setup_NP | Selects the integrated printer for devices that include one. The content value is not used.  |

Use the following content values to select the printer type for Serial, Bluetooth, or IRDA printers:

- **0** PS1000
- **1** PS1001
- **2** PS1004
- 3 LINEPRT (Generic 9600 bps serial)

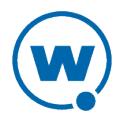

- 4 PDDUMB (Used for Data South)
- 5 COMTEC (5022)
- 6 MONARCH (Monarch PathFinder)
- 7 RASCAL (Monarch 9450)
- 8 RENEGADE (Monarch 9490)
- 9 COMTECPS
- 10 CODECOUR
- 11 COMTEC RF
- **12** COMTEC RF 9600
- 50 User Defined Printer

For example:

```
<meta http-equiv="Print_Setup_TP" content="192.168.1.59:7429">
```

#### **Printing Data**

Use the Print\_Continue and Print\_Finish action names to specify print data. The print data is in the action type of these META tags. The print data in the tag should all be on the same line in the HTML code and should not be more than 1024 characters in length. If you want additional characters, use a new Printer tag. In addition to standard characters, you can use the following:

- \r to specify a return character
- \n to specify a newline character
- \t to specify a tab character
- \\ to specify a backslash character
- \## or \x## to specify any other character, where ## is replaced with a two-digit hexadecimal number

Print\_Continue should be used for all but the last section of print data, and Print\_ Finish should be used for the last section of print data. The following tags are alternatives to Print\_Finish: Print\_Done, Print\_Final, PLSeriesLabel\_Print and ZebraLabel\_Print.

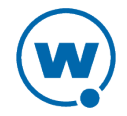

The META tag Print\_Callback can be used to check if the printing completed successfully. The argument will be 0 if the printing was successful, or a non-zero number if the printing failed. The following tags are alternatives to Print\_Callback:Print\_Complete, ZebraLabel\_Complete and PLSeriesLabel\_Complete.

#### For example:

```
<meta http-equiv="Print_Continue" content="\22First Line\22\r\n">
<meta http-equiv="Print_Continue" content="\22Middle\22\r\n">
<meta http-equiv="Print_Finish" content="\22Last Line\22\r\n">
<meta http-equiv="Print_Callback" content="printresult.htm&status=%s"
```

## Scanner Tags

This section includes tags that enable or disable the scanner or specific symbologies.

If the action name is Scanner and the action type is Enable or Resume, the scanner will be enabled when the page is first loaded. If the action type is Disable or Suspend, the scanner will be disabled when the page is first loaded.

The additional scanner action types supported by the Industrial Browser:

- AutoTab
- AutoEnter
- AutoEnterAndTab
- AutoTabAndEnter
- NoAuto

The AutoTab, AutoEnter, and AutoEnterAndTab action types will enable the scanner and will cause the scan data to be followed by an enter or tab key (or both). The NoAuto action type will enable the scanner and will clear the scanner key value (if a value is specified by the configuration settings).

When the scanner state is changed (using Enable, Resume, Disable or Suspend), the scanner will stay in that state until some other action (such as a META tag or IDA action) changes the state or until the user changes sessions.

Enable and disable different scanner symbologies by using the symbology as the action name, and Enabled or Disabled as the action type. The symbologies supported by the Industrial Browser are:

| AUSTRALIA POSTAL | CUECODE | PLANET |
|------------------|---------|--------|
| —                |         |        |

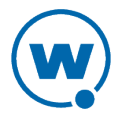

| AZTEC          | D2OF1ATA      | PLESSY      |
|----------------|---------------|-------------|
| AZTECMESA      | D2OF5         | POSICODE    |
| BOOKLAND       | DATAMATRIX    | POSTNET     |
| BRITISH_POSTAL | DUTCH_POSTAL  | QRCODE      |
| CANADA_POSTAL  | EAN8          | RSS14       |
| CHINA_POSTAL   | EAN13         | RSSEXPANDED |
| CODABAR        | I20F5         | RSSLIMITED  |
| CODABLOCK      | JAPAN_POSTAL  | SIGNATURE   |
| CODE11         | KOREA_POSTAL  | TELEPEN     |
| CODE16K        | MACROPDF      | TLC39       |
| CODE32         | MACROMICROPDF | TRIOPTIC39  |
| CODE39         | MAXICODE      | UCC128      |
| CODE49         | MATRIX2OF5    | UPCA        |
| CODE93         | MICROPDF      | UPCE        |
| CODE128        | MSI           | UPCE0       |
| COMPOSITE      | OCR           | UPCE1       |
| COUPONCODE     | PDF417        | WEBCODE     |

In addition to the listed symbologies, the value ALL\_DECODERS can be used to enable or disable all the symbologies.

For example, to enable only UPCA use the META tags in this order:

<meta http-equiv="ALL\_DECODERS" content="Disabled">

<meta http-equiv="UPCA" content="Enabled">

The prefix Scanner can also be used with all symbologies.

**NOTE:** For information on Scanner\_Navigate or Scanner\_Processed, see Navigate Tags on page 14.

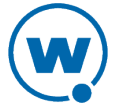

### Speakeasy Tags

Some META tags allow you to include Speakeasy functionality into a page. You must have the Speakeasy packages installed in order for the Client to use Speakeasy tags. If no Speakeasy package is installed, the Industrial Browser will ignore Speakeasy tags.

The SpeechFromText or TextToSpeech META tags play the string specified in the "content" attribute. For example:

<meta http-equiv="SpeechFromText" content="I will speak this sentence.">

The SpeechSetting META tag changes one or more values for Speakeasy. For example, the following META tag will change the Text-to-Speech settings for language and voice:

```
<meta http-equiv="SpeechSetting" content="tts_language=American English, tts_
voice=Tom">
```

## **IDA Commands**

IDA commands are used to invoke a device action or program action by the Industrial Browser. These values can be specified in many of the special META tags described above, as URLs for the user to click on, or called inside JavaScript functions.

For example:

```
<a href="ida:IDA SESSION DISCONNECT">Close the session</a>
```

-Or-

```
<script language=javascript>function OnError( ){
```

```
Disconnect the Session location.href = "ida:IDA_SESSION_DISCONNECT" ;
```

```
// Alternate Method document.location = "ida:IDA SESSION DISCONNECT" ;
```

```
// Another Alternate Method window.navigate ( "ida:IDA_SESSION_DISCONNECT" )
```

;

}</script>

**NOTE:** It is recommended that each IDA command be preceded by the IDA prefix; however, the command will generally work without the prefix.

The following are IDA commands supported by the Industrial Browser:

| IDA_BEEP       | Causes the device to emit a standard beep (single tone). |
|----------------|----------------------------------------------------------|
| IDA_ERROR_BEEP | Causes the device to emit an error beep (two tones).     |
| IDA_COLDBOOT   | Causes the device to perform a cold boot.                |

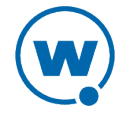

| IDA_COLDBOOT_PROMPT                                                  | Gives the user the option to perform a cold boot or cancel the action.                                                                                                    |
|----------------------------------------------------------------------|----------------------------------------------------------------------------------------------------|
| IDA_KEYBOARD_WEB,<br>IDA_KEYBOARD_SHOW, or<br>IDA_KEYBOARD_UP        | Cause the on-screen keyboard to be displayed.                                                                                                    |
| IDA_KEYBOARD_NUM or<br>IDA_KEYBOARD_NUMERIC                          | Cause the numeric on-screen keyboard to be displayed.                                                                                                    |
| IDA_KEYBOARD_NONE,<br>IDA_KEYBOARD_HIDE, or<br>IDA_KEYBOARD_DOWN     | Cause the standard and numeric on-screen keyboards to be hidden.                                                                                                    |
| IDA_PROGRAM_EXIT                                                     | Causes the device to exit the current program.                                                                                                    |
| IDA_PROGRAM_EXIT_<br>PROMPT                                          | Prompts the user to exit the program or cancel the action.                                                                                                    |
| IDA_REPRINT                                                          | Causes the last data supplied to the printer to be sent again.<br>The print data will remain available until something else is<br>printed or until the session is disconnected.                                                                                                    |
| IDA_SESSION_S1<br>IDA_SESSION_S2<br>IDA_SESSION_S3<br>IDA_SESSION_S4 | Cause the device to switch to the specified session.                                                                                                    |
| IDA_SCAN_DISABLE or<br>IDA_SCAN_SUSPEND                              | Disable the bar code scanner. When the bar code scanner is disabled, pressing the mobile device trigger will have no effect.                                                                                                    |
| IDA_SCAN_ENABLE or<br>IDA_SCAN_RESUME                                | Enable the bar code scanner. The bar code scanner will not<br>scan for bar codes unless the mobile device trigger is pulled.<br>You can use the META tag OnStartup with an action of<br>IDA_SCAN_ENABLE or IDA_SCAN_DISABLE to change the<br>scanner state only when the page is first loaded. |
| IDA_SCAN_FORWARD                                                     | Disables the barcode scanner and processes a trigger press as<br>a key press. This command only functions on scanners that<br>support trigger-press forwarding; on all other scanners, the<br>command performs the same action as IDA_SCAN_<br>DISABLE.                                        |

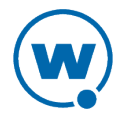

| IDA_SESSION_<br>DISCONNECT                            | Disconnects the session and closes the TE Client.                                                                                                    |
|-------------------------------------------------------|----------------------------------------------------------------------------------------------------|
| IDA_SESSION_<br>DISCONNECT_PROMPT                     | Prompts the user to disconnect the session and close the TE Client, or cancel the action.                                                                     |
| IDA_SESSION_NEXT                                      | Opens a new session.                                                                                                    |
| IDA_SESSION_PREVIOUS or<br>IDA_SESSION_PREV           | Causes the device to return to the previous session.                                                                                                    |
| IDA_SIP_SHOW or<br>IDA_SIP_UP                         | Cause the SIP on-screen keyboard to become visible.                                                                                                    |
| IDA_SIP_HIDE or<br>IDA_SIP_DOWN                       | Cause the SIP on-screen keyboard to become hidden.                                                                                                    |
| IDA_SIP_TOGGLE or<br>IDA_SIP_TOGGLEHIDE               | Toggle the SIP on-screen keyboard between visible and hidden.                                                                                                 |
| IDA_SUSPEND or<br>IDA_SUSPEND_DEVICE                  | Cause the device to suspend itself. For CE devices, this is similar to pressing the power button.                                                             |
| IDA_SUSPEND_PROMPT                                    | Prompts the user to suspend the device or cancel the action.                                                                                                  |
| IDA_URL_BACK or<br>IDA_BACK                           | Displays the screen previous to the current screen. If there are no previous screens, no action will be taken.                                                |
| IDA_URL_BACK_DISABLE or<br>IDA_BACK_DISABLE           | Disable the Back menu option so it cannot be selected by the user. The IDA_URL_BACK or IDA_BACK commands are not affected and will still work.                |
| IDA_URL_BACK_ENABLE or<br>IDA_BACK_ENABLE             | Enable the Back menu option so it can be selected by the user. The menu option could still be disabled if there is no page to go back to.                     |
| IDA_URL_FORWARD or<br>IDA_FORWARD                     | Displays the screen that was being displayed before the last<br>Back command. If there is no such screen, no action will be<br>taken.                         |
| IDA_URL_FORWARD_<br>DISABLE or<br>IDA_FORWARD_DISABLE | Disable the Forward menu option so it cannot be selected by<br>the user. The IDA_URL_FORWARD or IDA_FORWARD<br>commands are not affected and will still work. |

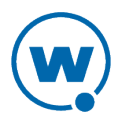

IDA\_ZOOM\_LEVEL\_LARGER

| IDA_URL_FORWARD_<br>ENABLE or<br>IDA_FORWARD_ENABLE                              | Enable the Forward menu option so it can be selected by the user. The menu option could still be disabled if there is no page to return to.                                                |
|----------------------------------------------------------------------------------|----------------------------------------------------------------------------------------------------|
| IDA_URL_HOME or<br>IDA_HOME                                                      | Cause the Industrial Browser to proceed to the location<br>specified by the current host profile. This location is<br>completely independent from any other web browsers on<br>the device. |
| IDA_URL_HOME_DISABLE<br>or IDA_HOME_DISABLE                                      | Disable the Home menu option so it cannot be selected by<br>the user. The IDA_URL_HOME or IDA_HOME commands<br>are not affected and will still work.                                       |
| IDA_URL_HOME_ENABLE or IDA_HOME_ENABLE                                           | Enable the Home menu option so it can be selected by the user.                                                                                                    |
| IDA_URL_REFRESH or<br>IDA_REFRESH                                                | Cause the web page to be reloaded. The server will be queried to verify that the page contents are up-to-date.                                                                             |
| IDA_URL_STOP or<br>IDA_STOP                                                      | Cause the web page to stop loading. If the web page is already fully loaded, this action has no effect.                                                                                    |
| IDA_WARMBOOT                                                                     | Causes the device to perform a warm boot.                                                                                                    |
| IDA_WARMBOOT_PROMPT                                                              | Prompts the user to perform a warm boot or cancel the action.                                                                                                    |
| IDA_ZOOM_DISABLE or<br>IDA_FONT_DISABLE or<br>IDA_ZOOM_LEVEL_<br>DISABLE         | Disable the Text Size menu so it cannot be selected by the<br>user. The IDA options to set the zoom level (text size) are not<br>affected and will still work.                             |
| IDA_ZOOM_ENABLE or<br>IDA_FONT_ENABLE or<br>IDA_ZOOM_LEVEL_ENABLE                | Enable the Text Size menu so it can be selected by the user.                                                                                                    |
| IDA_ZOOM_LARGER or<br>IDA_FONT_LARGER or<br>IDA_ZOOM_3 or<br>IDA_ZOOM_LEVEL_3 or | Displays the text using a large text size. This setting is global<br>and affect other browsers on the device.                                                                              |

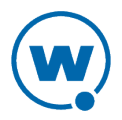

| IDA_ZOOM_LARGEST or<br>IDA_FONT_LARGEST or<br>IDA_ZOOM_4 or<br>IDA_ZOOM_LEVEL_4 or<br>IDA_ZOOM_LEVEL_<br>LARGEST    | Displays the text using the largest text size supported by the<br>browser. This setting is global and affects other browsers on<br>the device.  |
|----------------------------------------------------------------------------------------------------|----------------------------------------------------------------------------------------------------|
| IDA_ZOOM_MEDIUM or<br>IDA_FONT_MEDIUM or<br>IDA_ZOOM_2 or<br>IDA_ZOOM_LEVEL_2 or<br>IDA_ZOOM_LEVEL_<br>MEDIUM       | Displays the text using a medium text size. This setting is global and affects other browsers on the device.                                    |
| IDA_ZOOM_MINUS or<br>IDA_FONT_MINUS or<br>IDA_ZOOM_LEVEL_MINUS                                                      | Displays the text using the next-smaller text size than the current text size. This setting is global and affects other browsers on the device. |
| IDA_ZOOM_PLUS or<br>IDA_FONT_PLUS or<br>IDA_ZOOM_LEVEL_PLUS                                                         | Displays the text using the next-larger text size than the current text size. This setting is global and affects other browsers on the device.  |
| IDA_ZOOM_SMALLER or<br>IDA_FONT_SMALLER or<br>IDA_ZOOM_1 or<br>IDA_ZOOM_LEVEL_1 or<br>IDA_ZOOM_LEVEL_<br>SMALLER    | Displays the text using a small text size. This setting is global<br>and affects other browsers on the device.                                  |
| IDA_ZOOM_SMALLEST or<br>IDA_FONT_SMALLEST or<br>IDA_ZOOM_0 or<br>IDA_ZOOM_LEVEL_0 or<br>IDA_ZOOM_LEVEL_<br>SMALLEST | Displays the text using the smallest text size supported by<br>the browser. This setting is global and affects other browsers<br>on the device. |

## **Element-Specific Actions**

The following custom attributes are supported for individual elements on a page:

- OnAllKeys, OnKey, OnKey0x
- Scanner
- Symbologies

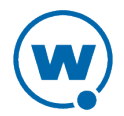

The attributes can be specified in the tag that creates the element on the web page. If the element is selected (active), then the option will be applied. When the element is not selected (inactive), then the settings will be those specified by the META tags for the web page.

To use these as attributes for an element, use the format: action\_name="action type"

For example, the following tag will cause the scanner to be enabled when the input field is selected on the web page.

<input name="item1" id="item1" type="text" Scanner="Enable">

The following tag will enable the scanner only while the tag is selected. The scanner will otherwise be disabled.

<meta http-equiv="Scanner" content="Disable">

**NOTE:** You can use the META tag OnStartup with an action of IDA\_SCAN\_ENABLE or IDA\_SCAN\_DISABLE to change the scanner state only when the page is first loaded.

To use element-specific symbologies, you can either use the symbology name or prefix the symbology name with the string "Scanner ".

For example, the following tag will enable the scanner, AutoTab after an item is scanned, and turn off all symbologies except Code128.

```
<textarea name="item2" Scanner=AutoTab Scanner_All_Decoders=Disable Scanner_Code128=Enable>
```

Attributes are processed left to right, so in this example, Code128=Enable must come after Scanner\_All\_Decoders=Disable.

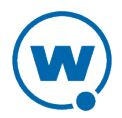

## Wavelink Contact Information

If you have comments or questions regarding this product, please contact Wavelink Customer Support.

E-mail Wavelink Customer Support at: CustomerService@wavelink.com

For customers within North America and Canada, call the Wavelink Technical Support line at 801-316-9000 (option 2) or 888-699-9283.

For international customers, call the international Wavelink Technical Support line at +800 9283 5465.

For Europe, Middle East, and Africa, hours are 9 AM - 5 PM GMT.

For all other customers, hours are 7 AM - 7 PM MST.

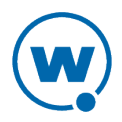